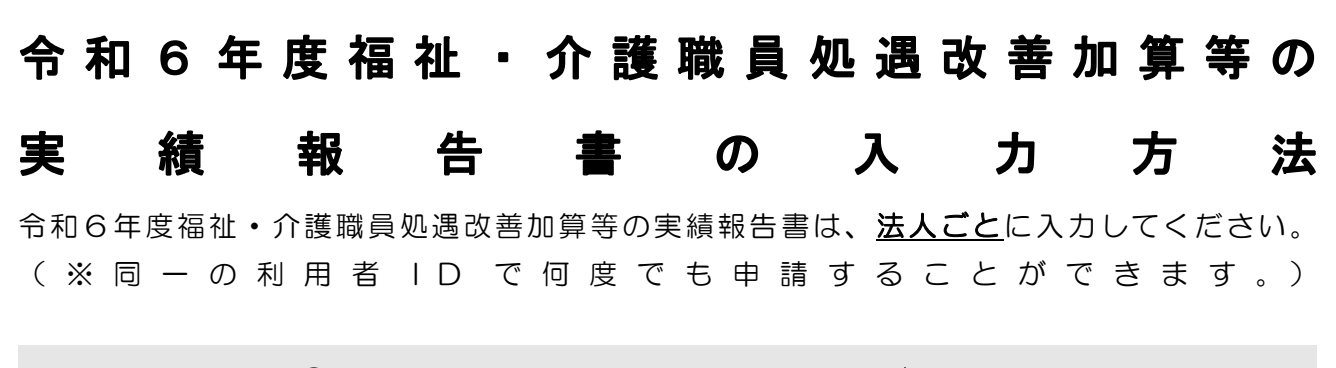

## ① 大阪市行政オンラインシステムにログインする

※届出には利用者登録が必要です。未登録の方は、「大阪市行政オンラインシステム利用者登録方法」 を参考に、先に利用登録をしてください。

|           | 手続き一覧(個人向け) 手続き一覧(事業者向け) ヘルプ 🛛 よくあるご質問 🖄 🎁 テスト さん ログ                                                                                                    |
|-----------|----------------------------------------------------------------------------------------------------|
| P 内容詳細    |                                                                                                    |
| 画面を下にスクロー | した版市・除がい福祉サービス1 令和6年度福祉・介護職員処遇改善加算等実績報告書の電子提出について   たのの   たの   たの |
|           |                                                                                                    |
| <u>_</u>  | 手続き一覧(個人向け) 手続き一覧(事業者向け) ヘルプ はくあるご質問 (2) (2) テスト さん ロクマ<br>通改善加算等に関する基本的考え方並びに事務処理手順及び様式例の提示について(令和7年度分)」(令和7年3月7日障障免0307第<br>1号、こ支障第11号)                                                                                                    |
| 2         | 手続き一覧(個人向け) 手続き一覧(事務向け) ヘルプ ◎ よくあるご覧問 ◎ Ű テスト さん ロクマ<br>温改善加算等に関する基本的考え方並びに事務処理手順及び様式例の提示について(令和7年度分)」(令和7年3月7日隣隣免0307第<br>1号、こ支障第11号)<br>受付開始日<br>2025年6月6日 9時00分                                                                                                    |
| -A        | 手続き一覧(個人向け) 手続き一覧(事業者向け) ヘルプ ② よくあるご覧問 ② Ü テスト さ 0 077         温改善加算等に関する基本的考え方並びに事務処理手順及び様式例の提示について(令和7年度分)」(令和7年3月7日隣簿免0307第<br>1号、こ支障第11号)         受付前始日         2025年6月6日 9時00分         受付終了日         2025年8月1日 0時00分         お問い合わせ先         福祉局障がい者族策部運営指導課<br>メールによる方間い合わせ: 図<br>電話書号:0662416520                                                                                                    |
|           | ##2-fg (個人向け) 手続き一覧 (事業者向け) ヘルブ ② よくあるご質問 ③ (***********************************                                                                                                    |

| 100 PG 26, 13                                                    |            | 手続き一葉(個人间に) | 十級と一派(単業者向け) |  |
|------------------------------------------------------------------|------------|-------------|--------------|--|
| お問い合わせ先<br>福祉局障がい者施策部運営指導課<br>メールによるお問い合わせ:22<br>電話番号:0662416527 |            |             |              |  |
|                                                                  | 次へ進む       | <b>→</b>    |              |  |
|                                                                  | ログインが必要です。 | ОК          |              |  |
|                                                                  |            |             |              |  |

「OK」を押す。

| ##<br>大阪市行政オン<br>もっと<br>もっと | <ul> <li></li></ul>                                                           |
|-----------------------------|-------------------------------------------------------------------------------|
|                             | ②必要項目を入力する                                                                    |
| ۵<br>۳ ۲                    | 手続き一覧(個人向け) (手続き一覧(事業者向け) ヘルプ 🖸 よくあるご質問 🗹                                     |
| 🖹 申請内容の入力                   |                                                                               |
|                             | ・<br>・<br>・<br>は)<br>日の<br>日の<br>日の<br>日の<br>日の<br>日の<br>日の<br>日の<br>日の<br>日の |

処遇改善加算実績報告書(別紙様式3-1、3-2)(エクセルファイルのみ)

必ず本市所定のエクセル形式での作成をお願いいたします。

アップロードするファイルを選択

(該当する場合のみ)特別な事情に係る届出書(別紙様式5)(エクセルファイルのみ) ※提出が必要とされる場合のみ提出してください。 必ず本市所定のエクセル形式での作成をお願いいたします。

アップロードするファイルを選択

## ② 申請内容を確認する

↓

 $\downarrow$ 

## ④申請する

- ・「申請します。よろしいですか?」と表示されますので「OK」を選んでください。
- ・申込番号が表示されますのでお控えください。なお、申請番号は自動配信メールで届くほか、マイペ ージから確認することもできます。
- ・「ウィンドウを閉じる」を選び、完了です。

## 申請できたか確認したいとき

マイページより確認できます。

(1) ログインした後、右上の「(事業者名) さん」をクリックしてください。

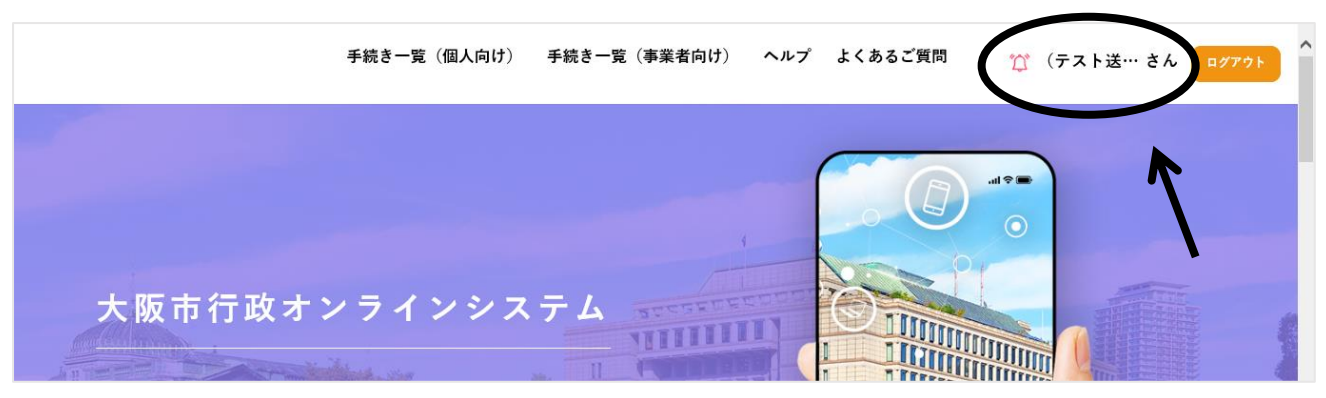

Ţ

(2)「お知らせ」に表示されている「申請状況のお知らせ」をクリックしてください。

| お知らせ                                                                                                    | 前回のログイン:2020年11月19日 15時5分 |
|----------------------------------------------------------------------------------------------------|---------------------------|
| <ul> <li>・</li> <li>・</li></ul> | >                         |
| 🖹 あなたへのお知らせ                                                                                                    | >                         |
| 申請状況のお知らせ                                                                                                    |                           |

↓

(3)申請状況のお知らせに「[大阪市・障がい福祉サービス]令和6年度福祉・介護職員処遇改善加算
 等実績報告書の電子提出について」が表示されているか確認してください。
 ※申請受付後は「申請を送信しました」と表示されますが、担当にて内容の確認が終わりましたら、
 「手続きが完了しました」と表示されます。表示が変わるまでにお時間を頂く場合がありますが、確
 実に受理しておりますのでご安心ください。

| <ul> <li>・一覧         <ul> <li>申請状況のお知らせ             <ul> <li>(大阪市・隣がい福祉サービス] 令和6年度福祉・中込番号:6901575</li> <li>2025年5月30日 申請内容を修正してください</li> </ul> </li> <li>申請もした場合や重複して申請した場合</li> <li>ジを開き、「利用者メニュー」のうち、                  </li> <li>等。途声」をクリレックレスイビネリ</li> </ul> </li> </ul> | <ul> <li>         ・         が護職員処遇改善加算等実績報告書の電子提出について     </li> <li>         ・         げたいとき         う、マイページより取下げができます。         、         、         た上に表示される「申請履歴の確認」の中の         </li> </ul> |
|----------------------------------------------------------------------------------------------------|----------------------------------------------------------------------------------------------------|
| 申請状況のお知らせ     「大阪市・降かい福祉サービス」 令和6年度福祉・     中込番号:66901575     2025年5月30日 申請内容を修正してください     印請を取り下 申請した場合や重複して申請した場合 ジを開き、「利用者メニュー」のうち、     覧・検索」をクリレックしてください                                                                                                    | <ul> <li></li></ul>                                                                                                    |
| 「大阪市・障かい福祉サービス」や和6年度福祉・<br>中込番号:66901575<br>2025年5月30日 申請内容を修正してください<br>申請した場合や重複して申請した場合<br>ジを開き、「利用者メニュー」のうち、<br>覧・検索」をクリーックしてください                                                                                                    | ↑ 演職員処遇改善加算等実績報告書の電子提出について<br>「「たいとき<br>う、マイページより取下げができます。<br>、 左上に表示される「申請履歴の確認」の中の                                                                                                    |
| 申請を取り下<br>申請した場合や重複して申請した場合<br>ジを開き、「利用者メニュー」のうち、                                                                                                    | 「 <b>げたいとき</b><br>う、マイページより取下げができます。<br>、左上に表示される「申請履歴の確認」の中の                                                                                                    |
| 申請を取り下<br>申請した場合や重複して申請した場合<br>ジを開き、「利用者メニュー」のうち、                                                                                                    | 「 <b>げたいとき</b><br>う、マイページより取下げができます。<br>、左上に表示される「申請履歴の確認」の中の                                                                                                    |
| 申請した場合や重複して申請した場合<br>ジを開き、「利用者メニュー」のうち、                                                                                                    | き、マイページより取下げができます。<br>、左上に表示される「申請履歴の確認」の中の                                                                                                    |
| -見・快来」 センリックしてくたさい<br>メニュー                                                                                                    | ١°                                                                                                    |
| 申請履歴の確認                                                                                                    | ✓ ▲保存した手続きの再開                                                                                                    |
| あなたがこれまでに申請した手続きの内容を確認することが<br>できます。                                                                                                    | 「あとで申請する」で保存された手続きの再開ができます。                                                                                                    |
| 申請履歴一覧・検索 >                                                                                                    | 保存した手続き一覧 >                                                                                                    |
|                                                                                                    |                                                                                                    |
|                                                                                                    | 申請履歴の確認<br>ちなたがこれまでに申請した手続きの内容を確認することが<br>できます。<br>申請履歴一覧・検索 >                                                                                                    |

(3)ページの下部の「この申請を取り下げる」をクリックします。

【お問い合わせ】 福祉局 障がい者施策部 運営指導課 06-6241-6527 (音声ガイダンス「1」)